Contexte : Vous recevez par mail en pièce jointe un devis au format «.pdf» Le format «.pdf» est lu par tous les ordinateurs. Malheureusement avec ce format, le fichier n'est pas modifiable il est en lecture seul.

On vous demande de signer ce devis avec la mention «bon pour accord»

Signature du client (précédé de la mention "Bon pour accord")

1ère méthodes :

- 1 vous imprimer le fichier «pdf»
- 2 vous le signez manuellement avec la mention «Bon pour accord»
- 3 vous le scanner au format «pdf» pour le renvoyer à l'artisant qui effectuera les travaux.

Cette méthode nécessite de disposer d'une imprimante multifonction et d'utiliser du papier. Ce n'est pas la méthode la plus pratique.

2ème méthodes :

Il faut une application qui permet de modifier le fichier.

Pour celà nous allons utiliser une application en ligne: « PDF24 Tools »

1 : Ouvrir votre navigateur web, adresse web : <u>https://tools.pdf24.org/fr/</u>

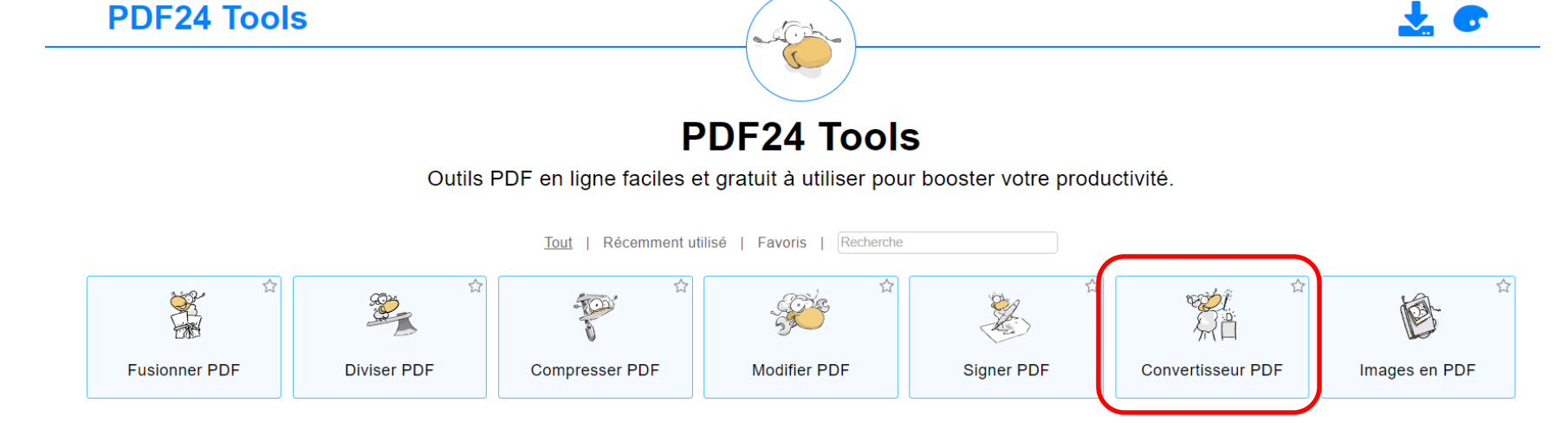

2 : Cliquer sur le bouton «Convertisseur PDF»

3 : Cliquer sur le bouton «Convertisseur PDF en ...»

PDF24 Tools III Tous les outils

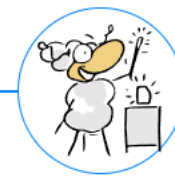

#### **Convertisseur PDF**

Convertir des fichiers en PDF et des fichiers PDF en d'autres formats

✓ Gratuit ✓ En ligne ✓ Sans limites

Dans quelle direction souhaitez-vous convertir vos fichiers?

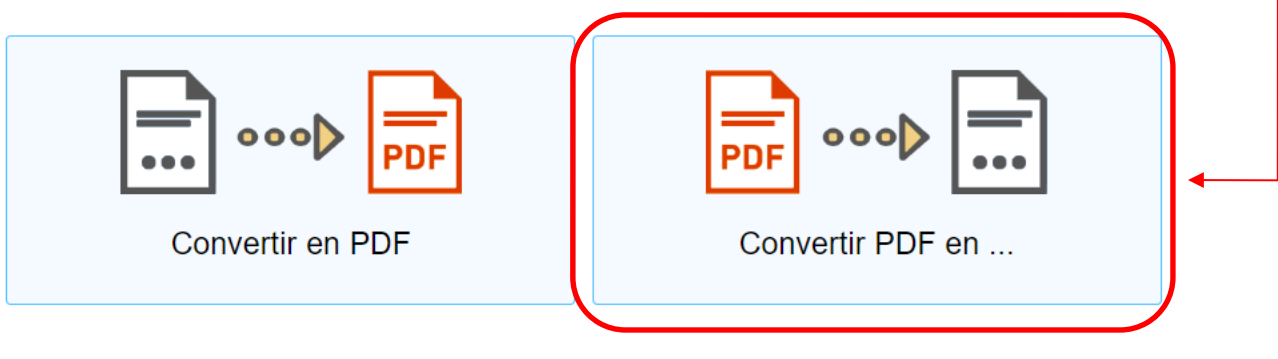

4 : Cliquer sur le bouton «Choisir des fichiers»

PDF24 Tools III Tous les outils

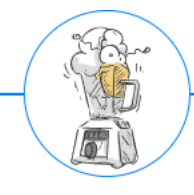

#### Convertir PDF en ...

Convertir des fichiers PDF en d'autres formats rapidement et facilement.

 $\checkmark$  Gratuit  $\checkmark$  En ligne  $\checkmark$  Sans limites

★ 4,9 (1 808 votes)
Choisir des fichiers
... ou glissez des fichiers ici

#### 5 : Cliquer sur le bouton «Afficher tous les fichiers»

| TÉLÉCHARGÉ               |                                                                                  | Û                          | × |  |
|--------------------------|----------------------------------------------------------------------------------|----------------------------|---|--|
|                          | Martine of Stranger<br>Jacobie<br>States of Stranger<br>Stranger<br>Barr<br>Barr |                            | > |  |
| Exemple_Devis_Paysagipdf | sys.pdf<br>cher tous les fichiers                                                | 2023 09 12 courrier vacpdf | 5 |  |

6 : L'explorateur de fichier s'ouvre, double-cliquer sur le fichier «.pdf» à ouvrir

| Téléchargements > |                                                        |
|-------------------|--------------------------------------------------------|
| r                 |                                                        |
|                   | ∧ □ Nom                                                |
|                   | V Hier (2) Exemple_Devis_Paysagiste_Mention_Dechet.pdf |

7 : Cliquer sur la petite flèche, un menu contextuel s'affiche

8 : Sélectionner «Open Office Writer (.odt) »

PDF24 Tools III Tous les outils

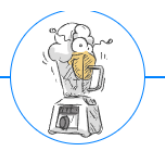

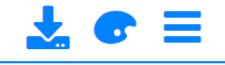

#### Convertir PDF en ...

Convertir des fichiers PDF en d'autres formats rapidement et facilement.

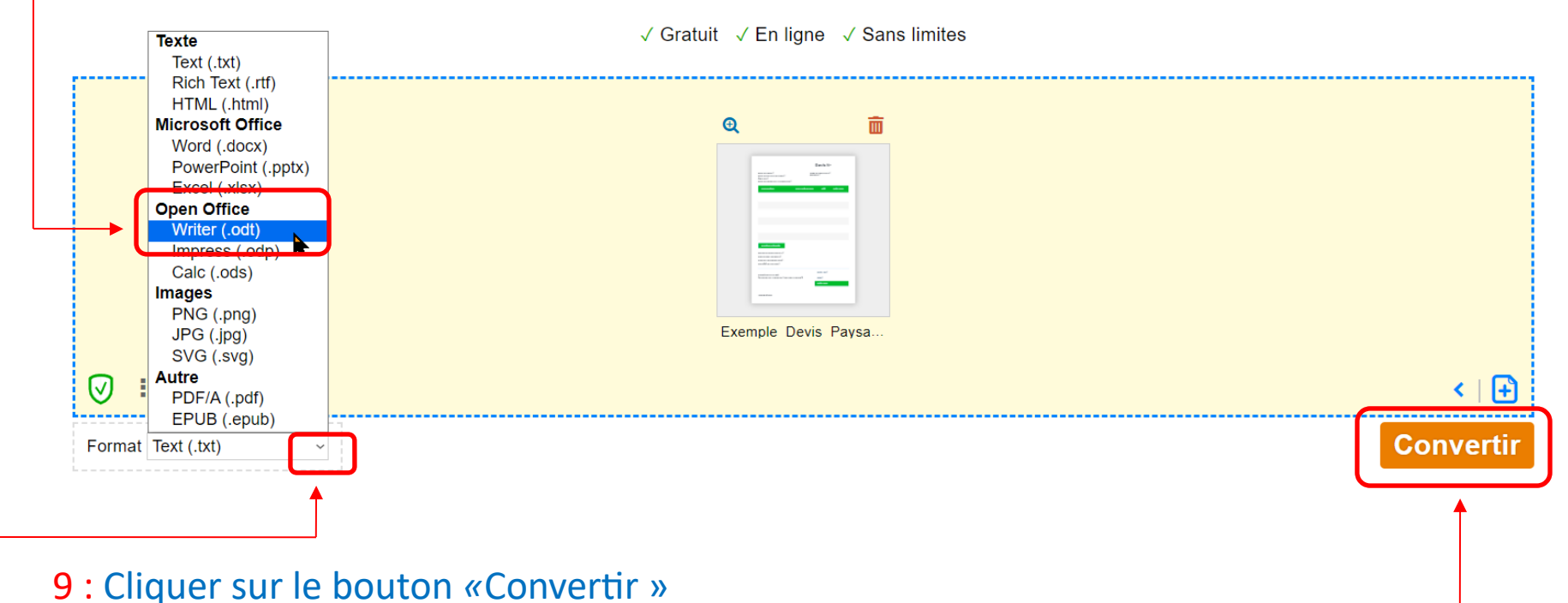

Votre tâche est en cours d'exécution. Veuillez attendre un moment.

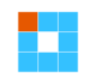

Exemple\_Devis\_Paysagiste\_Mention\_Dechet.pdf

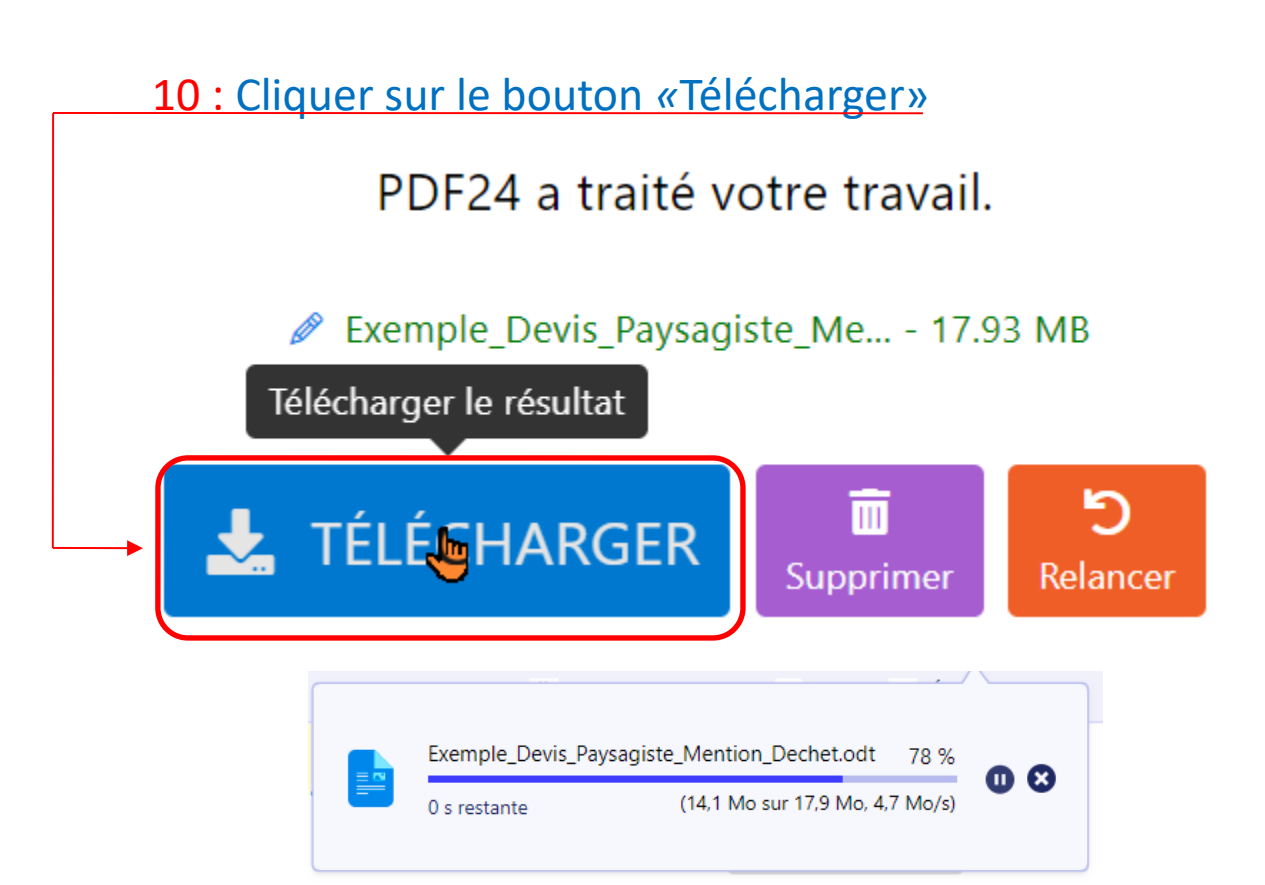

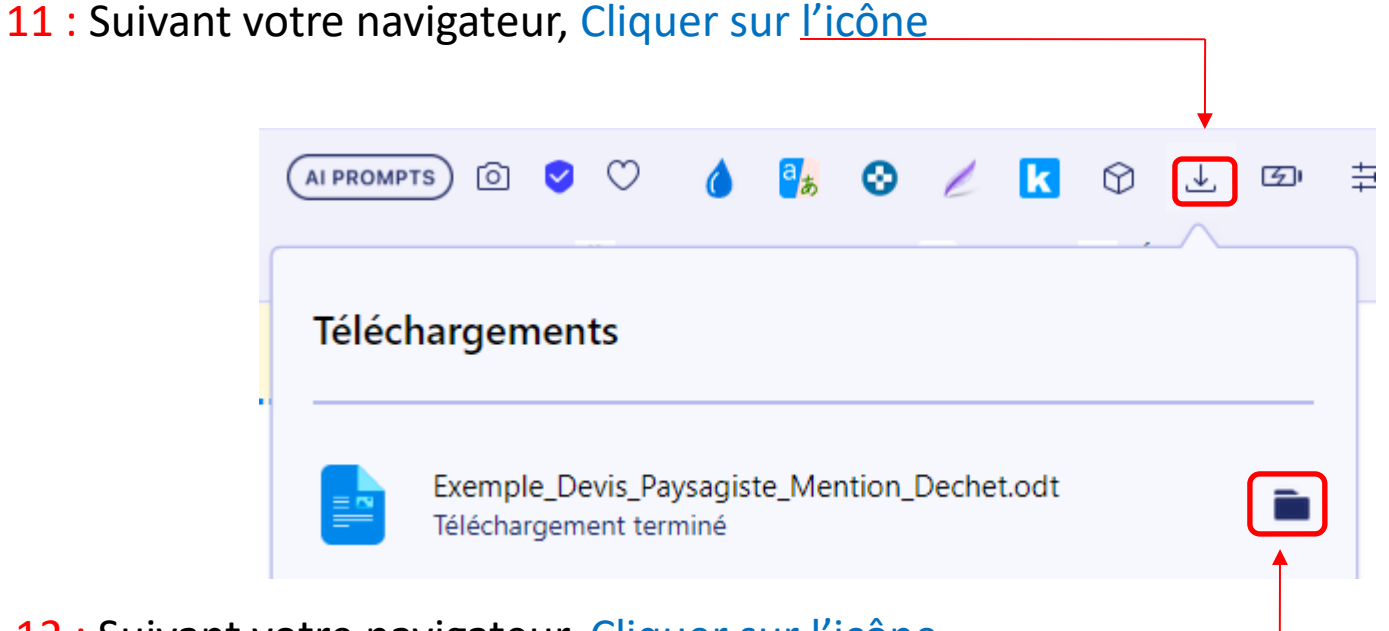

12 : Suivant votre navigateur, Cliquer sur l'icône

13 : l'explorateur de fichier s'ouvre, <u>Double-cliquer sur le fichier «.od</u>t»

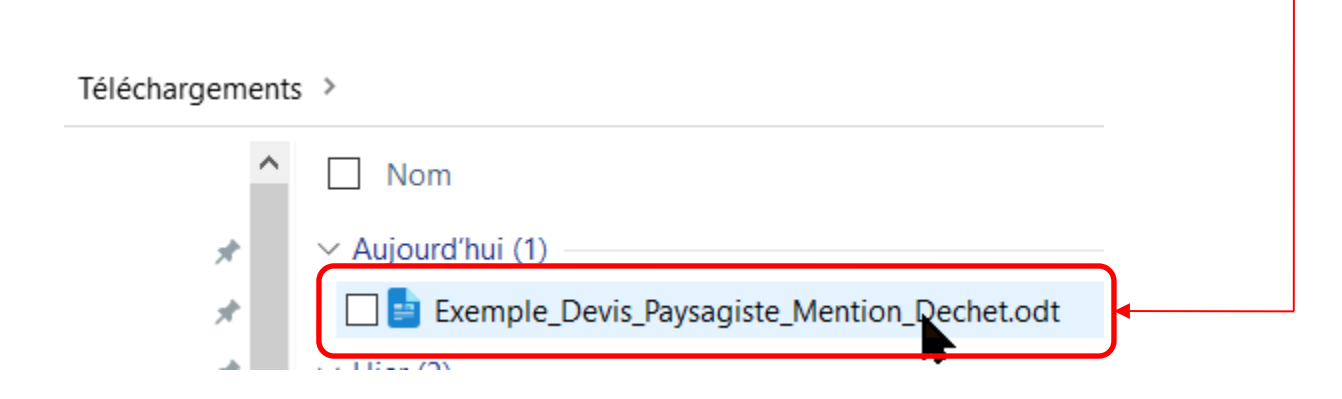

Le logiciel Open Office s'ouvre

| Exemple_Devis_Paysagiste_Mention_Dechet.odt - LibreOffice Write        | r                                                                  |  |  |  |  |
|------------------------------------------------------------------------|--------------------------------------------------------------------|--|--|--|--|
| <u>Fichier</u> Édition <u>Affichage</u> Insertion Format Styles Tablea | u Fo <u>r</u> mulaire <u>O</u> utils Fe <u>n</u> être Aid <u>e</u> |  |  |  |  |
| ë • 📄 • 🔒 • I 🕽 🖶 Q   X 🗈 Ĝ • I ≟   ∽ • <                              | ≥ -   <b>Ω</b> = <b>0</b> - Ω -   ⊕     <b>0</b> - Ω               |  |  |  |  |
|                                                                        | Q □ → · 0,00" ↓ Aucun(e)                                           |  |  |  |  |
| L .                                                                    | 1 - 2 - 3 - 4 - 5 - 6 - 7 - 8 - 9 - 10 - 11 - 12                   |  |  |  |  |
|                                                                        |                                                                    |  |  |  |  |
|                                                                        |                                                                    |  |  |  |  |
|                                                                        |                                                                    |  |  |  |  |
| ÷                                                                      |                                                                    |  |  |  |  |
|                                                                        |                                                                    |  |  |  |  |
|                                                                        |                                                                    |  |  |  |  |
|                                                                        |                                                                    |  |  |  |  |
|                                                                        | Mention déchets                                                    |  |  |  |  |
|                                                                        |                                                                    |  |  |  |  |
|                                                                        | Quantité prévisionnelle :                                          |  |  |  |  |
|                                                                        | Coût global estimatif :                                            |  |  |  |  |
|                                                                        | Gestion des matériaux :                                            |  |  |  |  |
|                                                                        | Point(s) de collecte :                                             |  |  |  |  |
|                                                                        |                                                                    |  |  |  |  |
|                                                                        |                                                                    |  |  |  |  |
|                                                                        | Signature du client                                                |  |  |  |  |
|                                                                        | (précédé de la mention "Bon pour accord")                          |  |  |  |  |
|                                                                        |                                                                    |  |  |  |  |

14 : Vous pouvez modifier le fichier

#### Mention déchets

Quantité prévisionnelle :

Coût global estimatif :

Gestion des matériaux :

Point(s) de collecte :

Signature du client

Bon pour accord Jean Martin

#### 15: Cliquer sur «Fichier->Exporter vers-> Exporter directement au format PDF»

| 💼 Exemple_Devis_Paysagiste_Mention_Dechet-signé.odt - LibreOffice Writer |                 |                                                                                                    |                                             |                  |                                   |            |                  |                     |     |
|--------------------------------------------------------------------------|-----------------|----------------------------------------------------------------------------------------------------|---------------------------------------------|------------------|-----------------------------------|------------|------------------|---------------------|-----|
| E                                                                        | ichie           | r É <u>d</u> ition                                                                                    | <u>A</u> ffichage                           | <u>Insertion</u> | Forma <u>t</u>                    | Styles     | Ta <u>b</u> leau | Fo <u>r</u> mulaire | ſ   |
|                                                                          | 1               | <u>N</u> ouveau<br>Duvrir                                                                             |                                             | •<br>Ctrl+O      | ĥ ( <sup>1</sup> )                | 🛓          | 9.0              | ⊸ 🎝 abç             | ¶   |
|                                                                          |                 | )uvrir <u>d</u> istant                                                                                |                                             | Cui+O            | FEUKTS+DM Sans Regular V 13 pt V  |            |                  |                     |     |
|                                                                          | 5<br><u>6</u>   | Derniers doc <u>u</u><br>Eermer                                                                       | ments utilis                                | sés 🕨            |                                   |            | 1 1              | ∑ ! !               | Ż   |
| [                                                                        | <u>/</u><br>1 C | <u>A</u> ssistants<br><u>M</u> odèles                                                                 |                                             | *                |                                   |            |                  |                     |     |
|                                                                          | <u>F</u>        | <u>R</u> echarger<br><u>/</u> ersions                                                                 |                                             |                  |                                   |            |                  |                     |     |
|                                                                          | E               | Enregistrer<br>Enregistrer <u>s</u> o<br>En <u>r</u> egistrer dis<br>Enregistrer un<br>Fout enregistr | us Ctrl·<br>stant<br>le <u>c</u> opie<br>er | Ctrl+S<br>+Maj+S |                                   |            |                  |                     |     |
| [                                                                        | <u>}</u> €      | xpor <u>t</u> er                                                                                      |                                             |                  | <b>D</b> -                        |            |                  | Mont                | lic |
| 2                                                                        | <u>}</u>        | xporter vers                                                                                          |                                             | •                | <u>Expo</u>                       | rter au fo | ormat PDF        |                     |     |
|                                                                          |                 | envoyer<br>Aporeu done l                                                                              | o povidato:                                 | ir Mah           | Exporter arectement au format PDF |            |                  |                     |     |

#### 16: Taper le nouveau nom du fichier

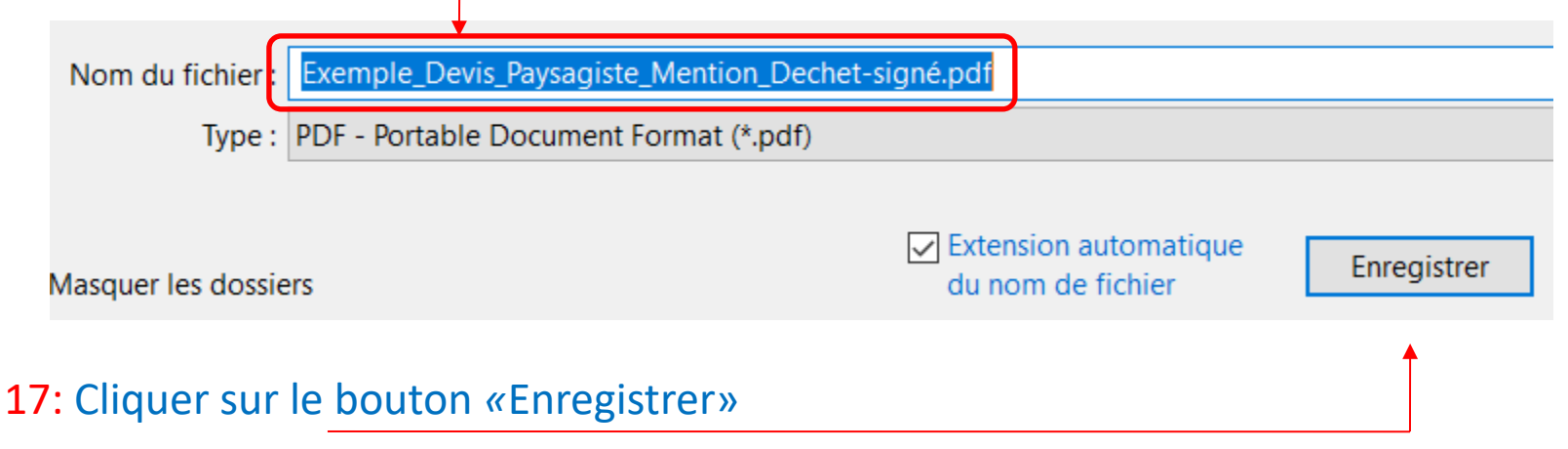

Voila vous pouvez maintenant envoyer ce devis signé à votre artisant pour qu'il effectue Les travaux.